# ROOT Q for Trauma Ver1.1 <u>インストールマニュアル</u>

初版

2013年8月

特定非営利活動法人(NPO) ヘルスサービスR&Dセンター(CHORD-J)

## 改版履歴

| 版数  | 発行日       | 備考        |
|-----|-----------|-----------|
| 初版  | 2012/5/15 |           |
| 第2版 | 2013/8/26 | Ver1.1 対応 |

参照ドキュメント

■ROOT Q for Trauma 操作マニュアル

# 目次

| <u>1 はじめに</u>                  | 3        |
|--------------------------------|----------|
| <u>1.1 表記規則</u>                | 3        |
| <u>2 インストール要件</u>              | <u>3</u> |
| <u>2.1 ハードウエア要件</u>            | 3        |
| <u>2.2 OS 要件</u>               | 3        |
| <u>2.3 システムドライブのファイルシステム要件</u> | 4        |
| <u>2.4 ネットワーク要件</u>            | 4        |
| <u>2.5 旧バージョンからのバージョンアップ</u>   | 4        |
| 2.6 PostgreSQL について            | 4        |
| <u>2.7 コンピュータへのログインユーザの権限</u>  | 4        |
| <u>3 インストールの準備</u>             | 4        |
| 3.1 準備                         | 4        |
| <u>3.2 インストール所要時間</u>          | 6        |
| <u>4 インストール手順</u>              | 6        |
| <u>4.1 インストール手順</u>            | 7        |
| <u>5 システムのアンインストール方法</u>       |          |

## 1はじめに

本書は、「ROOT Q for Trauma Ver 1.1」(以下本システムといいます)のインストール方法を説明するものです。

#### 1.1表記規則

| 規則            | 意味                      |
|---------------|-------------------------|
| 「大メニュ」」       | メニューの名称を表します。メニューの大項目と小 |
| 「小メニュ」        | 項目の間は、縦線で区切って表します。      |
|               | 大カッコ内は、画面やダイヤログボックスに表示さ |
|               | れる文字、またはキーボードのキーを表します。  |
| $\diamond$    | 山カッコ内は、ユーザが入力する内容を表します。 |
| $\rightarrow$ | 操作したあとの結果を表します。         |
| 注意            | ご使用となるうえでの注意事項を表します。    |
| 金麗            | ほかのマニュアルやヘルプの参照先を表します。  |

## 2 インストール要件

ここでは、本システムをインストールするための要件を説明します。

### 2.1 ハードウエア要件

現在、販売されているパーソナルコンピュータであればほぼ動作可能です。 本システムをインストールする上で最低限必要なハードウエア要件は下記の通りです。

- ハードディスク空き容量 5 GB 以上
- メモリ 1GB 以上
- 画面解像度:1024 x 768 以上

#### 2.2 OS 要件

本システムは、以下のOSがインストーされたコンピュータ上で動作します。

- Microsoft Windows 7
- Microsoft Windows Vista
- Microsoft Windows XP SP1 以降
- Microsoft Windows 2008 Server R2
- Microsoft Windows 2008 Server
- Microsoft Windows 2003 Server

2.3 システムドライブのファイルシステム要件

システムドライブ(通常はCドライブ)のファイルシステムがNTFSであることが必要です。イン ストーラが自動チェックしますので、事前のご確認は必要ありません。

2.4 ネットワーク要件

JTDB サーバと通信するためには、インターネットに接続可能であることが必要です。

#### 2.5 旧バージョンからのバージョンアップ

本システムの旧バージョン(βバージョン Ver0.9)がインストールされているコンピュータに、本 システムをインストールすると、システムのバージョンアップが行われます。旧バージョンに登 録した患者情報はバージョンアップ後もそのまま有効です。

2.6 PostgreSQL について

汎用データベースソフト PostgreSQL が、(他の用途で)既にインストールされているコンピュー タにはインストールできません。 インストーラが自動チェックしますので、事前のご確認は必要ありません。 もし該当する場合、PostgreSQL のアンインストールをいただくか、または別コンピュータへの インストールをご検討ください。

2.7 コンピュータへのログインユーザの権限

コンピュータへ管理者権限でログインしていることが必要です。 確認方法は、3.1(4)項をご参照ください。

## 3 インストールの準備

- 3.1 準備
  - (1) 本システムのインストーラーファイル(Setup.exe)をお手元にご準備ください。
  - (2) コンピュータ上の他のアプリケーションは終了させてください。
  - (3) ウイルス対策ソフト等のセキュリティ用ソフトが起動していると、インストールが失敗する場合があります。インストールの間だけセキュリティソフトを終了してください。
  - (4) コンピュータへ管理者権限を持ったユーザでログインしてください。ログインユーザの権限は、以下の手順で確認が出来ます。

●WindowsXP、または、Windows2003Serverの場合

・「スタート」 | 「コントロールパネル」 | 「ユーザアカウント」を選択します。

・以下の画面が表示されます。現在ログインしているユーザ名の下欄に「コンピュータの 管理者」と表示されていることを確認します。(画面はサンプルです)

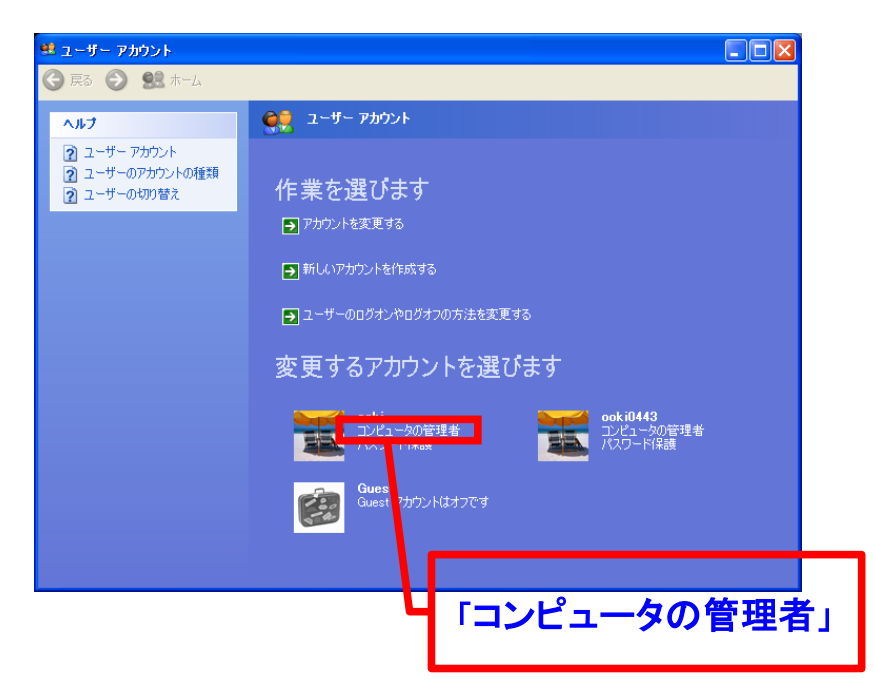

## ●Windows Vista または Windws 2008 Server の場合

- ・「スタート」|「設定」|「コントロールパネル」|「ユーザアカウント」を選択します。
  - ・以下の画面が表示されます。現在ログインしているユーザの[グループ]欄に 「Administrator」と表示されていることを確認します。(画面はサンプルです)

| Q < <sup>®</sup> → ⊐>ト□−ルパ                               | ネル ・ ユーザー アカウント                                                 | • ++ | 検索            |             |
|----------------------------------------------------------|-----------------------------------------------------------------|------|---------------|-------------|
| タスク                                                      | ユーザー アカウントの変更                                                   |      |               |             |
| パスワード リセット ディスク<br>の作成<br>ネットワーク パスワードの管<br><sup>神</sup> | パスワードの変更<br>パスワードの削除<br>画像の亦要                                   |      | Administrator |             |
| マ<br>ファイル暗号化証明書の管理<br>ユーザー プロファイルの詳細<br>プロパティの構成         | <ul> <li>アカウント名の変更</li> <li>アカウントの種類の変更</li> </ul>              |      |               |             |
| 環境変数の変更                                                  | <ul> <li>⑦のアカウントの管理</li> <li>⑦ ユーザーアカウント制仰の有効化または無効化</li> </ul> |      | 「 Admin       | nistrator 」 |
|                                                          |                                                                 |      |               |             |
|                                                          |                                                                 |      |               |             |

#### ●Windows 7 または Windws 2008 Server R2 の場合

「スタート」|「設定」|「コントロールパネル」|「ユーザアカウント」を選択します。
 ・以下の画面が表示されます。現在ログインしているユーザの[グループ]欄に
 「Administrator」と表示されていることを確認します。(画面はサンプルです)

| マージャー・マーク・マーク・マーク・マーク・マール パネル ホーム     資格情報の管理     パスワード リセット ディスク     ・     ・     ・     ・     ・     ・     ・     ・     ・     ・     ・     ・     ・     ・     ・     ・     ・     ・     ・     ・     ・     ・     ・     ・     ・     ・     ・     ・     ・     ・     ・     ・     ・     ・     ・     ・     ・     ・     ・     ・     ・     ・     ・     ・     ・     ・     ・     ・     ・     ・     ・     ・     ・     ・     ・     ・     ・     ・     ・     ・     ・     ・     ・     ・     ・     ・     ・     ・     ・     ・     ・     ・     ・     ・     ・     ・     ・     ・     ・     ・     ・     ・     ・     ・     ・     ・     ・     ・     ・     ・     ・     ・     ・     ・     ・     ・     ・     ・     ・     ・     ・     ・     ・     ・     ・     ・     ・     ・     ・     ・     ・     ・     ・     ・     ・     ・     ・     ・     ・     ・     ・     ・     ・     ・     ・     ・     ・     ・     ・     ・     ・     ・     ・     ・     ・     ・     ・     ・     ・     ・     ・     ・      ・     ・      ・      ・     ・      ・      ・      ・      ・      ・      ・      ・      ・      ・      ・      ・      ・      ・      ・      ・      ・      ・      ・      ・      ・      ・      ・      ・      ・      ・      ・      ・      ・      ・      ・      ・      ・      ・      ・      ・      ・      ・      ・      ・      ・      ・      ・      ・      ・      ・      ・      ・      ・      ・      ・      ・      ・      ・     ・     ・     ・     ・     ・     ・     ・     ・     ・     ・     ・     ・     ・     ・     ・     ・     ・     ・     ・     ・     ・     ・     ・     ・     ・     ・     ・     ・     ・     ・     ・     ・     ・     ・     ・     ・     ・     ・     ・     ・     ・     ・     ・     ・     ・     ・     ・     ・     ・     ・     ・     ・     ・     ・     ・     ・     ・     ・     ・     ・     ・     ・     ・     ・     ・     ・     ・     ・     ・     ・     ・     ・     ・     ・     ・     ・     ・     ・     ・     ・     ・     ・     ・     ・     ・     ・     ・     ・     ・     ・     ・     ・     ・     ・     ・     ・     ・     ・     ・     ・     ・     ・     ・     ・     ・     ・     ・     ・     ・     ・     ・     ・     ・     ・     ・     ・     ・     ・     ・ | コール パネル項目 ・ ユーザー アカウント<br>ユーザー アカウントの変更<br>個人用パスワードの変更                                      |                    |         |
|----------------------------------------------------------------------------------------------------|---------------------------------------------------------------------------------------------|--------------------|---------|
| の作成<br>オンライン ID をリンク<br>ファイル暗号化証明書の管理<br>ユーザー プロファイルの詳細<br>プロパティの構成                                                                                                    | <ul> <li>■(ホワンペン 100mm)</li> <li>■(株の交更)</li> <li>アカウント名の変更</li> <li>アカウントの確認の変更</li> </ul> |                    |         |
| 環境変数の変更                                                                                                    | 😵 別のアカウントの管理<br>😵 ユーザー アカウント制即設定の変更                                                         | <b>⊺ Adminis</b> t | rator 」 |
|                                                                                                    |                                                                                             |                    |         |
| 回温坝日<br>● 保護者による制限                                                                                                    |                                                                                             |                    |         |

## 3.2インストール所要時間

インストールには、10~20分程度の時間を要します。

## 4インストール手順

ここでは、本システムのインストール手順を説明します。

インストーラにより以下の順番にインストールが行われます。

• Microsoft .NET Framework 2.0 (\*1)

•Microsoft .NET Framework 2.0 日本語 Language Pack (\*1)

PostgreSQL8.2.3

•ROOT Q for Trauma アプリケーション

(\*1) Microsoft .NET Framework 2.0、Microsoft .NET Framework 2.0 日本語 Language Pack は、ご利用のコンピ

그

ータの OS が Windows Xp または 2003 Server であり、Microsoft .NET Framework2.0 がインストールされていない場合に、本インストーラによりインストールされます。

(Windows Vista, 7, Windows Server 2008, Windows Server 2008 R2 の場合は、上位バージョンの.NET Framework が OS の初期状態でインストール済みため、Microsoft .NET Framework 2.0 はインストールされ ませんが問題はありません)

## 4.1インストール手順

(1) 本システムの下記のインストーラーファイルを実行します。 Setup.exe

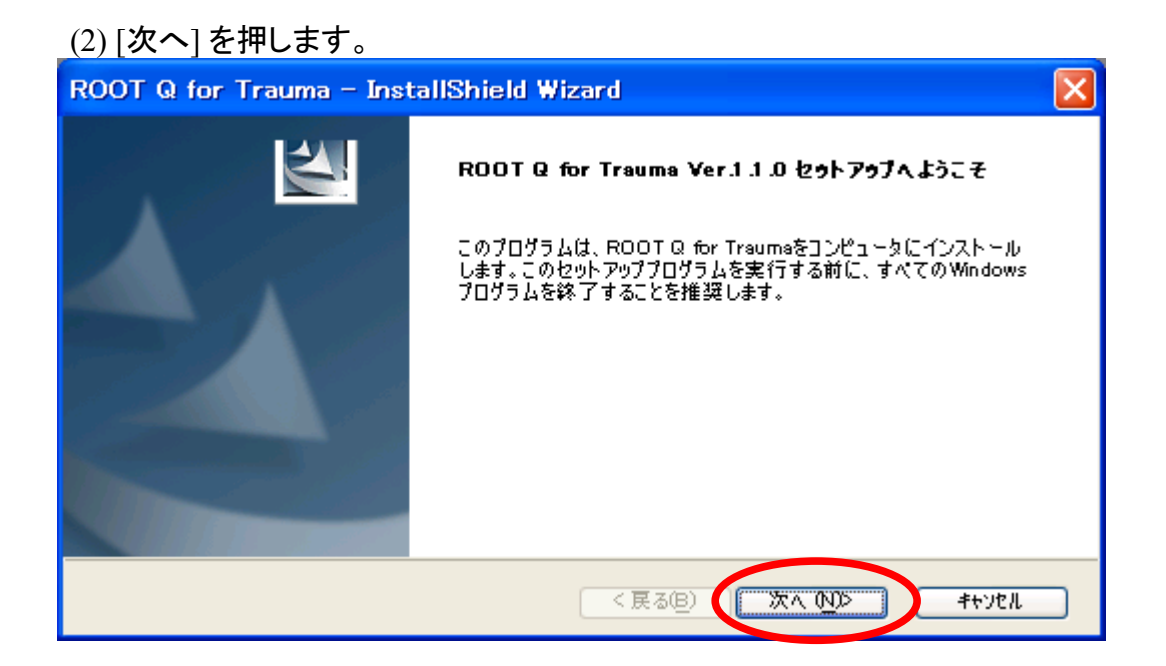

(3) 使用許諾契約書の内容をご確認いただき、<使用許諾契約の全条項に同意しま す>を選択し、[次へ]を押します。

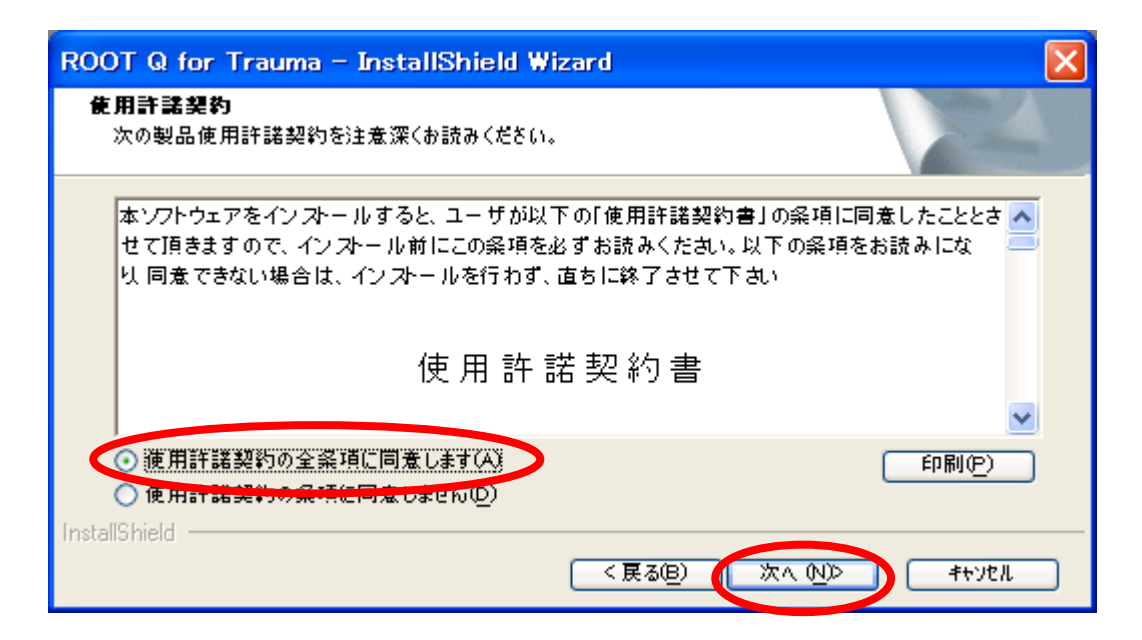

この後、ご利用のコンピュータに Microsoft .Net Framework2.0 が既にインストール されている場合、(7)または(10)に進みます。 Microsoft .Net Framework2.0 がインストールされていない場合、(4)に進みます。

- 7 -

(4) Microsoft .Net Framework2.0 のインストールを開始します。

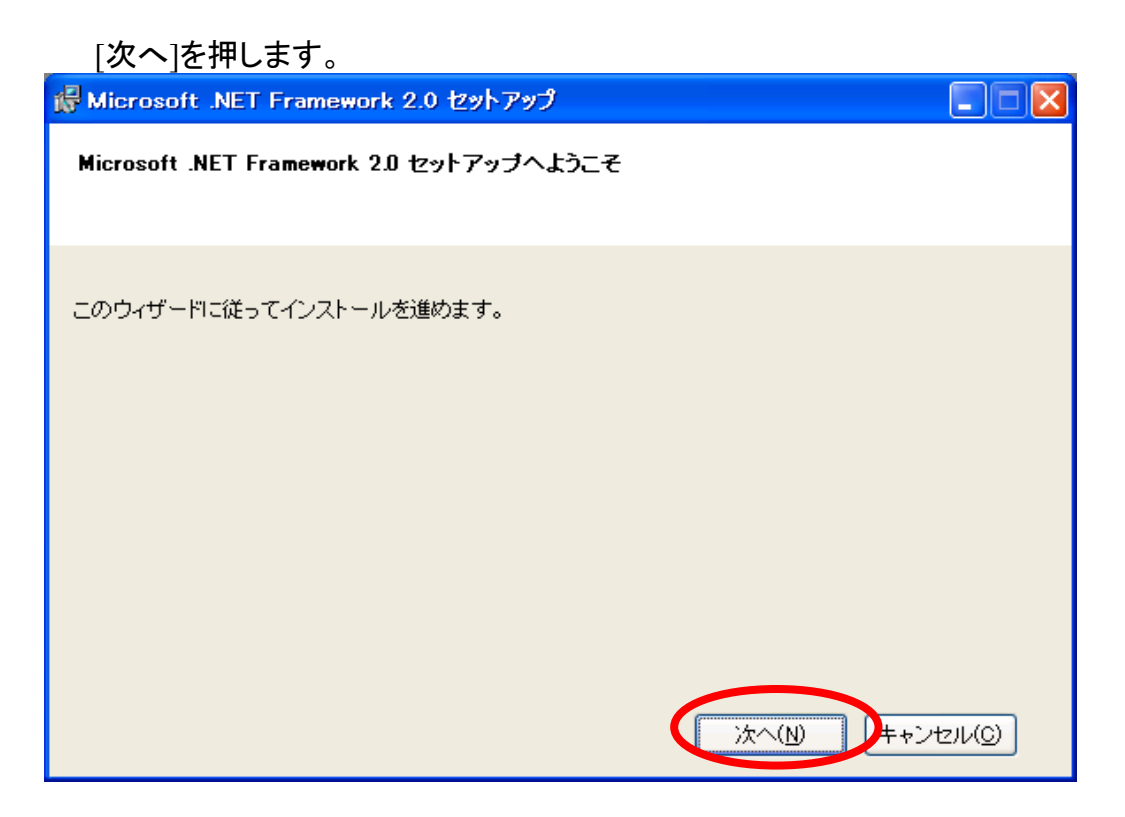

(5) [同意する]を選択し、[インストール]を押します。

| 🥵 Microsoft .NET Framework 2.0 セットアップ                                                                   |                         |
|----------------------------------------------------------------------------------------------------|-------------------------|
| 使用許諾契約書                                                                                                 |                         |
|                                                                                                    |                         |
|                                                                                                    |                         |
| 使用許諾契約書                                                                                                 | ^                       |
| マイクロソフト ソフトウェア追加使用許諾契約書<br>MICROSOFT .NET FRAMEWORK 2.0 FOR MICROSOFT WINDOWS OPERATING SYSTEM          |                         |
| マイクロソフト(お住まいの地域によっては、その子会社)は、本追加ソフトウェアのライセンス。<br>客様に供与します。Microsoft Windows オペレーティング システム ソフトウェア 似下「対象ソ | ≸お<br>フト <mark>⊻</mark> |
| 白地                                                                                                    | I(P)                    |
| 私は使用許諾契約書の内容を読み、理解し、同意したので、「同意する] ボタンをクリックするこ<br>てそれを明示した上で、本製品を使用します。                                  | ರ್ಶಿಕಿಸಿ                |
| ✓司査する(A)                                                                                                |                         |
| <戻る(B) インストールの> キャ                                                                                      | ンセル(の)                  |

→これにより Microsoft .Net Framework2.0 のインストールが開始します。 処理は数分掛かりますので暫くお待ちください。 (6) Microsoft .Net Framework2.0 のインストールが終了すると、次の画面が表示され ます

| [完了]を押します。                                                               |  |
|--------------------------------------------------------------------------|--|
| 🐕 Microsoft .NET Framework 2.0 セットアップ                                    |  |
| セットアップ完了                                                                 |  |
| Microsoft .NET Framework 2.0 が正常にインストールされました。                            |  |
| この製品用の最新の Service Pack およびセキュリティ更新プログラムをダウンロードしてインストー<br>ルすることを強くお勧めします。 |  |
| 詳細については、以下の Web サイトを参照してください。                                            |  |
| <u>製品サポート センター</u>                                                       |  |
|                                                                          |  |
|                                                                          |  |
|                                                                          |  |
| 完了(E)                                                                    |  |

 (7) Microsoft .NET Framework2.0 日本語 Language Pack のインストール
 ※ご利用のコンピュータに Microsoft .Net Framework2.0 日本語 Language Pack が インストールされていない場合、この画面が表示されます。

| [次へ]を押します。                                                    |
|---------------------------------------------------------------|
| 🕼 Microsoft .NET Framework 2.0 日本語 Language Pack セットアップ 📃 🗖 🔀 |
| Microsoft .NET Framework 2.0 日本語 Language<br>Pack セットアップへようこそ |
| このウィザードに従ってインストールを進めます。                                       |
|                                                               |
|                                                               |
|                                                               |
| 次へ(U) (=+ンセル(C)                                               |

(8) [同意する]にチェックを入れ、[インストール]を押します。

| í | Microsoft .NET Framework 2.0 日本語 Language Pack セットアップ 📃 🗖 🔀                                                   |
|---|----------------------------------------------------------------------------------------------------|
|   | 使用許諾契約書                                                                                                    |
|   |                                                                                                    |
|   |                                                                                                    |
|   | 使用許諾契約書                                                                                                    |
|   | マイクロソフト ソフトウェア追加使用許諾契約書<br>MICROSOFT .NET FRAMEWORK 2.0 FOR MICROSOFT WINDOWS OPERATING SYSTEM                |
|   | マイクロソフト(お住まいの地域によっては、その子会社)は、本追加ソフトウェアのライセンスをお<br>客様に供与します。 Microsoft Windows オペレーティング システム ソフトウェア(以下「対象ソフト 🔽 |
|   | 印刷(P)<br>私は使用許諾契約書の内容を読み、理解し、同意したので、「同意する] ボタンをクリックすることによっ<br>てそれを明示した上で、本製品を使用します。                           |
| ( | ✓同意する(A) < 戻る(B) (アンストール(1)) ★+ンセル(C)                                                                         |
|   |                                                                                                    |

→これにより、Microsoft .Net Framework2.0 日本語 Language Pack のインストール が開始します。

(9) Microsoft .Net Framework2.0 日本語 Language Pack のインストールが終了すると、 次の画面が表示されます。

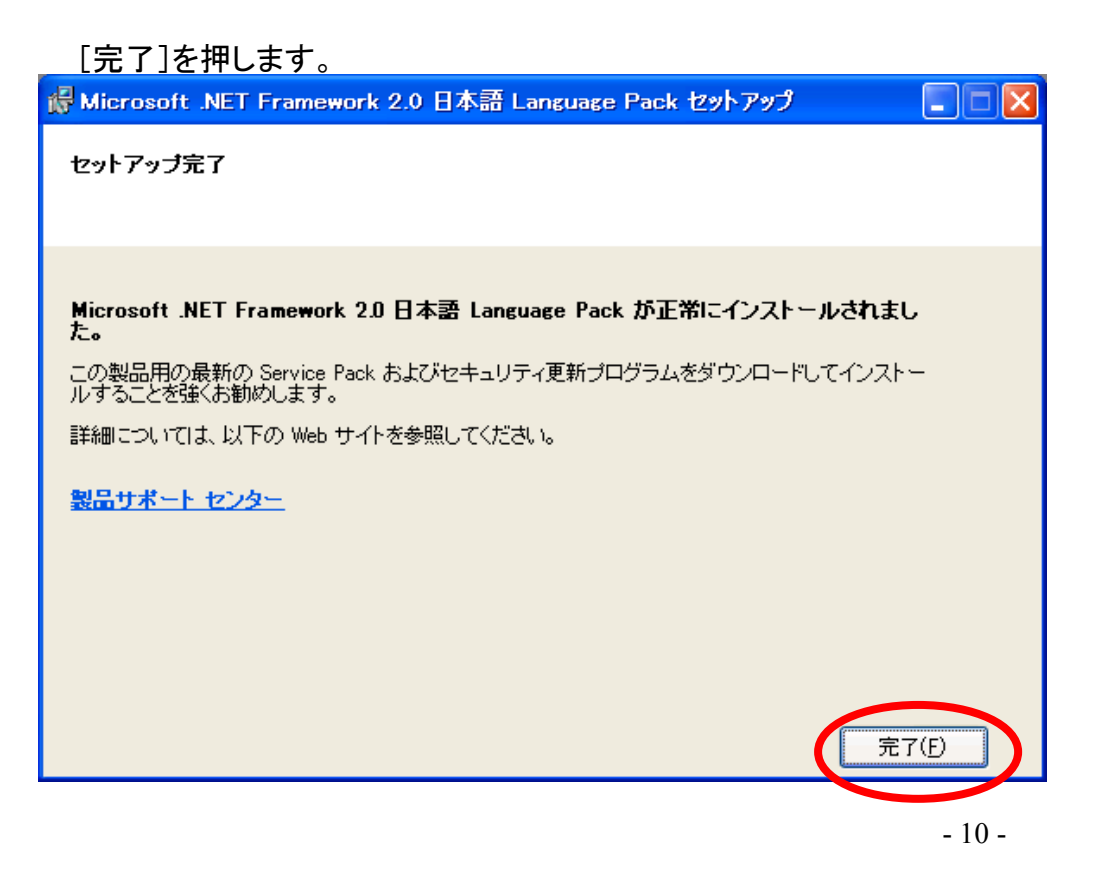

(10)ROOT Q for Trauma の旧バージョンがインストールされている場合、次の画面が 表示されます。

| [はい]を押します。                                                                       |
|----------------------------------------------------------------------------------|
| 質問 🛛                                                                             |
| お使いコンピュータには、ROOT Q for Trauma の旧バージョン<br>1.0.0 が既にインストールされています。<br>バージョンアップしますか? |
| (はい(Y) しいいえ( <u>N</u> )                                                          |

(11)PostgreSQL のインストールを開始します。この処理は数分掛かります。暫くお待ちください。

| PostgreSQL のインストール中 |  |
|---------------------|--|
|                     |  |
|                     |  |

## (12)ROOT Q for Trauma アプリケーションのインストール

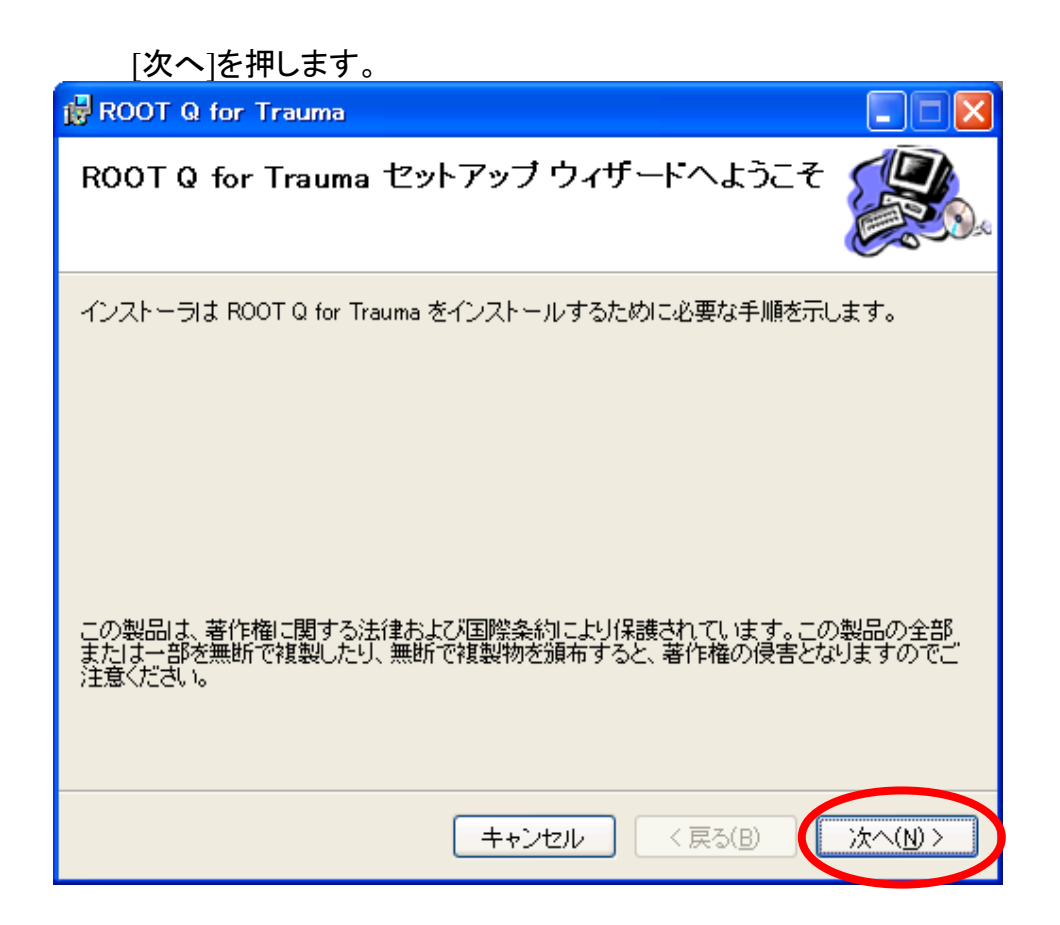

(13)[次へ]を押します。

| 🛱 ROOT Q for Trauma                                                                                                    |                                  |
|----------------------------------------------------------------------------------------------------|----------------------------------|
| インストール フォルダの選択                                                                                                    |                                  |
| インストーラは次のフォルダへ ROOT Q for Trauma をインストールします<br>このフォルダにインストールするには[)次へ]をクリックしてください。別のT<br>ルするには、アドレスを入力するか[参照]をクリックしてください。 | す。<br>フォルダにインストー                 |
| フォルダ(E):<br>C¥Program Files¥ROOT Q for Trauma¥                                                                           | 参照( <u>B</u> )                   |
| ROOT Q for Trauma を現在のユーザー用か、またはすべてのユーザー用に                                                                               | ディスク領域( <u>D</u> )<br>インストールします: |
| ○ すべてのユーザー(E)<br>● ニのユーザーのみ(M)                                                                                           |                                  |
|                                                                                                    | 法~(10)>                          |

※フォルダ及びユーザは、変更の必要はありません。

(14)[次へ]を押します。

| 🛱 ROOT Q for Trauma                  |                |
|--------------------------------------|----------------|
| インストールの確認                            |                |
| ROOT Q for Trauma をインストールする準備ができました。 |                |
| [次へ]をクリックしてインストールを開始してください。          |                |
|                                      |                |
|                                      |                |
|                                      |                |
|                                      |                |
|                                      |                |
|                                      |                |
|                                      |                |
| キャンセル                                | < 戻る(B) 次へ(N)> |

(15)アプリケーションのインストールが終了すると次の画面が表示されます。

#### [閉じる]を押します。

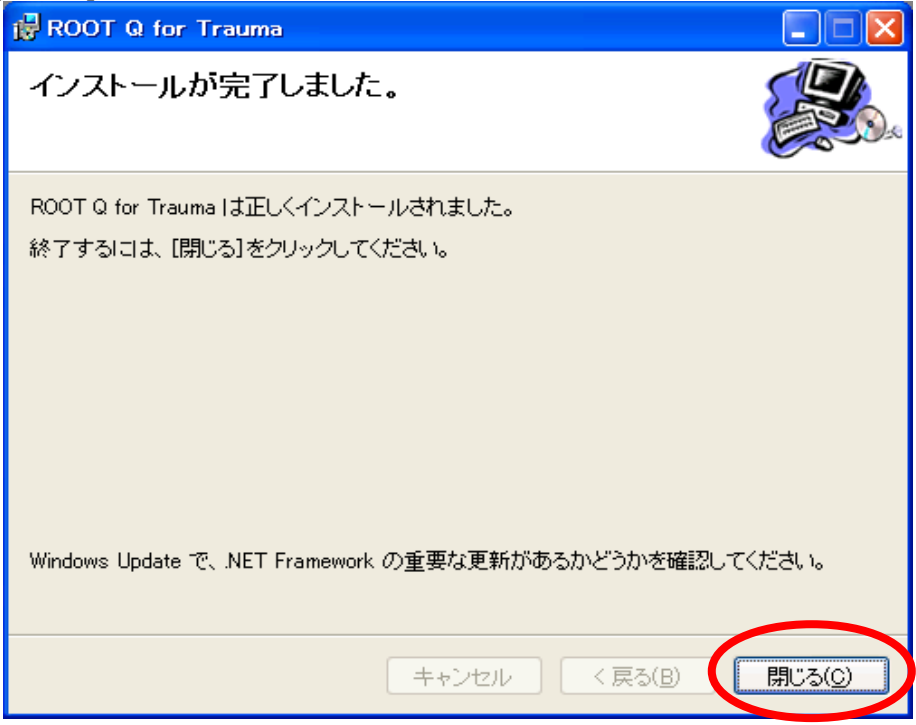

(16)完了を押します。

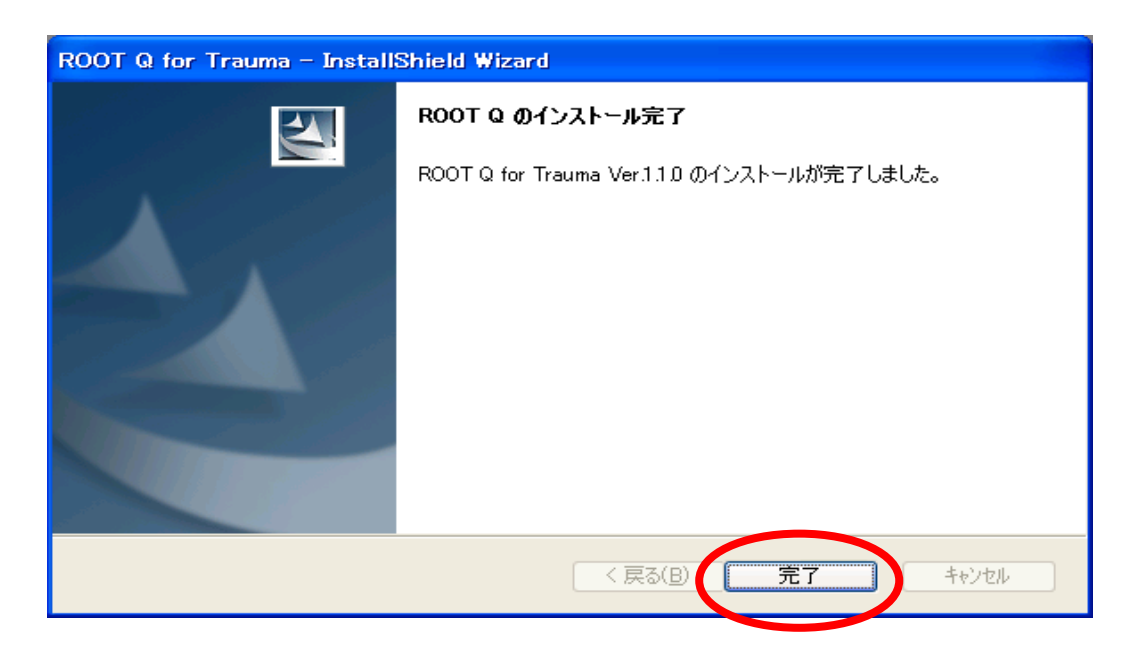

以上で、本システムのインストールは完了です。

## 5システムのアンインストール方法

(1) 患者データを全て削除します。

患者データを完全に削除するには、ROOT Q for Trauma を起動し、メニューから「オプ ション」-「動作環境設定」を選択します。[データ全件削除]画面が表示されますので、同 画面の「削除実行」ボタンを押します。

注意プログラムをアンインストールをしただけでは、患者データは削除されません。システムをアンインストールする際には、本手順を必ず実施してください。

(2) 現在インストールされているプログラムの一覧を表示します。

プログラム一覧を表示するには下記のメニュー選択をします。 •XP,2003Server の場合:「スタート」-「コントロールパネル」-「プログラムの追加と削除」 •Vista,Windows7,Windows2008 Server の場合:「スタート」-「コントロールパネル」-「プ ログラムと機能」

(3) 現在インストールされているプログラムの一覧から、下記のプログラムを削除しま す。

•ROOT Q for Trauma

※下記のプログラムについては、本システム以外のアプリケーションでも使用されてい る可能性がありますので、ご利用のコンピュータの状況に応じ、アンインストールをして ください。

- •PostgreSQL 8.2
- Microsoft .Net Framework 2.0
- •Microsoft .Net Framework 2.0 日本語 Language Pack

以上